## <u>DICHIARAZIONE ICI 2010 – TUTTA LA</u> <u>NORMATIVA dal sito: crisi-</u> <u>finanziaria.myblog.it</u>

scritto da francopanni | 5 Giugno 2010

\*\*.\*\* PER IL COMUNE DI PANNI CLICCA NEL BOX "Panni (FG) & Trani (BT)" sulla colonna destra e scegli "COMUNE di Panni (FG)" \*\*.\*\*

CLICCA QUI PER ACCEDERE ALLA NORMATIVA ICI 2010

\*\* \*\*

\*\*.\*\*

\*\*\_\*\*

Rendita catastale

Per conoscere la rendita catastale dell'immobile di tuo interesse segui questi passi:

1) Clicca sul seguente link:

## - DATI CATASTALI AGENZIA DEL TERRITORIO

\*\*\*

2) Si aprirà una nuova pagina-web in cui inserire i seguenti dati:

– Il tuo Codice Fiscale;

— Il codice di sicurezza visualizzato nell'immagine captcha (se hai difficoltà a leggerlo, clicca sull'icona dell'altoparlante, ti sarà letto il codice di sicurezza da inserire).

- 3) Clicca sul pulsante "Accedi"
- 4) Selezionare la provincia dell'immobile
- 5) Clicca sul pulsante "Applica"
- 6) Inserisci i seguenti dati:
- Tipologia del catasto (Terreni o Fabbricati);
- Comune dell'immobile;
- Scelta sezione;
- Sezione Urbana;
- Foglio;
- Particella;
- Subalterno.
- 7) Clicca sul pulsante "Ricerca"

Saranno visualizzati i dati catastali dell'immobile con la relativa rendita catastale. \*\*.\*\*